|                      | Huskeliste - TimeSheet                                                                                                    |                                                                                                    | TimeSheet-version: 2.0.5                    | These transmission                                                                                                    | Talauga SL avan tugan                                                                                                    |
|----------------------|----------------------------------------------------------------------------------------------------|----------------------------------------------------------------------------------------------------|---------------------------------------------|----------------------------------------------------------------------------------------------------|----------------------------------------------------------------------------------------------------|
|                      | Godkender og anviser:                                                                                                    | Timeseddel godkendes                                                                                                    |                                             | Syddansk Universitet                                                                                                    | Syddansk Universitet                                                                                                    |
|                      |                                                                                                    |                                                                                                    | Huskeliste-version: 6                       | Tensordöd för tanslannet personale Anaditischen Madersele - 30                                                                                                    | Anadesantere Walanada - 93.                                                                                                    |
|                      |                                                                                                    |                                                                                                    |                                             | Raum Gart Um Anderson<br>Carl Bedret2/1337                                                                                                    | Seven Gert Will Australian Une 666571357  Water Will Australian                                                                                                    |
|                      | Proces                                                                                                    | Hvad                                                                                                    | Hvor                                        | Warest Amuer 2017<br>Texas set                                                                                                    | Town inh 6-18                                                                                                    |
| 1a                   | Mail modtages af                                                                                                    | TimeSheet sender en mail til den eller                                                                                                    | I mailprogrammets indbakke (medmindre       | Big Date Fix. Will, Town: Excelled temptricing. Big Date Fix. Tr. Source: Excelled temptricing.<br>N. H. H. H. H. H. H. H. H. H. H. H. H. H.                                                                                                    | Dig Dati Pite         Table         Eventual transmission         Dig Dati Pite 19         Frankliketemarking           IV         IV         0.01         IV         IV         IV         IV                                                                                                    |
|                      | godkender(e)                                                                                                    | dem, der er registreret som godkender(e)                                                                                                    | man har opsat regler for, hvor mails fra    | Iam         I         0.09         Max         H         0.09           Har         2         3.00         57         17         5.00           Fix         2.074.0         9.01         9.01         9.01                                                                                                    | Um         J         0.00         Te         C7         0.00           Tr         3.07.40         61.01         0m         40         0.00                                                                                                    |
|                      | 0 ( )                                                                                                    | på en given opgave/projekt/institut, som                                                                                                    | TimeSheet skal anbringes)                   | Ows         4         5.09         Ser         15         0.09           Ser         6         0.09         Pea         20         0.09                                                                                                    | Ones         4         0.00         No         10         8.00           No         0         0.00         No         0.00         0.00                                                                                                    |
|                      |                                                                                                    | medarbeideren har valgt                                                                                                    |                                             | Fee         4         809         Ler         21         0.00           Ler         7         809         Am         22         900                                                                                                    | Lat         7         0.99         Lat         640           San         8         0.00         Marr. 22         6.00                                                                                                    |
|                      |                                                                                                    |                                                                                                    |                                             | Ism         A         0.00         Max         75         0.00           Max         0         0.00         0.0         0.00           Fx         0.00         0.00         0.00         0.00                                                                                                    | Num         F         0.00         Int         2.4         0.00           Tr         10         0.00         000         00         0.00         0.00                                                                                                    |
|                      |                                                                                                    |                                                                                                    |                                             | Ots         11         880         Nor         25         900           Re         12         5.05         Per         27         3.00                                                                                                    | One         11         0.09         No         26         9.46           No         12         0.00         No         10         9.46                                                                                                    |
|                      |                                                                                                    |                                                                                                    |                                             | Pare         13         2.00         Lier         23         0.00           Law         14         8.00         Bare         27         0.00                                                                                                    | Law         14         0.00         Sec         0.00           Law         15         0.00         Max. 20         6.00                                                                                                    |
|                      |                                                                                                    |                                                                                                    |                                             | See         Th         200         Base         200           Tr         21         0.00                                                                                                    | 1 1 1 1 1 1 1 1 1 1 1 1 1 1 1 1 1 1 1                                                                                                    |
| 2a                   | Godkender klikker på                                                                                                    | Godkender skal have adgang til                                                                                                    | Der er et link i mailen, og man logger på   | Propiet: Teat Transmission () 49-9 (studiostation-logence)<br>Coppore:                                                                                                    | Project fait famoundels (FO-5 (diadoundflackdyner)<br>Gygerer                                                                                                    |
|                      | linket/åbner systemet                                                                                                    | timesedlen - hvis man ikke har mange, vil                                                                                                    | gennem SingleSignOn - med det               | Mostager Test Tennendelin 3 & S (stallastationskigner) [pelogiadu.dk]<br>Generationg                                                                                                    | Bearing                                                                                                    |
|                      |                                                                                                    | man nok bruge linket i mailen, hvis man                                                                                                    | almindelige brugernavn til sin PC. Herefter | Alter Cent Collend                                                                                                    | Area firm Area                                                                                                    |
|                      |                                                                                                    | har mange, vil man nok logge på systemet.                                                                                                    | vises timesedlen.                           | CRUM<br>Al hereign Ef cellulg zwendersch af Almone, skal texesselleren være lærkenteret i hænter<br>anstran ef 20 siter a særereterende hænnete                                                                                                    | 0000<br>Al herapy Borthilly, exclused al largest, shall line and error lankanized i hande                                                                                                    |
|                      |                                                                                                    | når man nærmer sig slutningen af                                                                                                    |                                             | Caroliserupting at Sour vit limits stud, sale limitsadine at Sandard og gallantik                                                                                                    | Lantanegong af tear of halo said, air bearaitte er kontern og gutternt.                                                                                                    |
|                      |                                                                                                    | perioden. Man logger på systemet på                                                                                                    |                                             | Lesydening of finds and des 18. Autobio i sherbigende named.                                                                                                    | Lanusdinetating uni finan pind dan 15. banistag celerategarana minand                                                                                                    |
|                      |                                                                                                    | denne adresse.                                                                                                    |                                             | Kadestein: Valg Stabelen =<br>Kadesteing                                                                                                    | Statester Variy Stateston v                                                                                                    |
|                      |                                                                                                    |                                                                                                    |                                             | Velerikeite<br>Arhiteite                                                                                                    | Underkonde:<br>Avfekonde:                                                                                                    |
|                      |                                                                                                    |                                                                                                    |                                             | President<br>President (F office)                                                                                                    | Colis, stant<br>Furnals (2 coline)                                                                                                    |
| 2                    |                                                                                                    |                                                                                                    |                                             | Analyses<br>Owne, and if (5 other)                                                                                                    | Analyses<br>(max, samt 2 () orms                                                                                                    |
| 39                   | Godkender kontrollerer og                                                                                                    | Godkender gennemgar timesedien - og                                                                                                    | Godkender foretager sig intet i             | Tale         Moved / Movem         Base artisting           [2017-03-06 10:10]         Adventer [justice@enix.ed]         Image: Comparison of the second second s                                                                                                    | Tal House Journal State Market States Reveal / Process Reveal / Process                                                                                                    |
|                      | kan godkende timerne.                                                                                                    | vurderer, om den pagældende er ansat og                                                                                                    | skærmbilledet.                              | 2017.03.04 (B. C) Afferweit Gert Utte Anterein gert erfligt du deg                                                                                                    | 2017-02-04 vt-v2 Afterviewel Sant ISM Andreaser (pert colligions.ch)                                                                                                    |
|                      |                                                                                                    | om timerne er præstereret                                                                                                    |                                             |                                                                                                    |                                                                                                    |
|                      |                                                                                                    |                                                                                                    |                                             | Tithings III anvertight                                                                                                    | Tibear II oversides                                                                                                    |
|                      |                                                                                                    |                                                                                                    |                                             | Construction State State Sta                                                                                                    | E direct Holescower                                                                                                    |
| 15                   | Godkander godkander                                                                                                    | Godkender skal godkende                                                                                                    | Godkender klikker nå Godkend-knappen        | Syddansk Universitet<br>Teresoder for Environment personale                                                                                                    | Syddansk Universitet<br>Teresodet for texteenet personale                                                                                                    |
| 4a                   | Godkender godkender                                                                                                    | Godkender skal godkende                                                                                                    | Godkender klikker på Godkend-knappen        | Syddansk Universitet<br>Treeseder for Universitet<br>Anachtrantom Watermed 1996<br>Farer Gert Michaese                                                                                                    | Systems University<br>Transmitter for transmitter<br>Insummation<br>New Int Materian                                                                                                    |
| 4a                   | Godkender godkender<br>timesedlen                                                                                                    | Godkender skal godkende                                                                                                    | Godkender klikker på Godkend-knappen        | Syddarsk Universitet<br>Taselodeln for tandarset porsente<br>Anachtrachten<br>March Geri Marchan<br>Geri Gestellt 1919<br>March Jane 1917                                                                                                    | Systems Universited Transduction Verification International International Internationa                         |
| 4a                   | Godkender godkender<br>timesedlen                                                                                                    | Godkender skal godkende                                                                                                    | Godkender klikker på Godkend-knappen        | Syciansk Universitet Tenesteller for transmestergersitetet Tenesteller for transmestergersitetet Tenesteller for transmestergersitetet Tenesteller for tenestersitetetetetetetetetetetetetetetetetetete                                                                                                    | Bajdanak Uciveralian<br>Transattati transattati transattati transattati<br>International International<br>International International<br>International International<br>International International<br>International International International International International<br>International International International International International<br>International International Int |
| 4a                   | Godkender godkender<br>timesedlen                                                                                                    | Godkender skal godkende                                                                                                    | Godkender klikker på Godkend-knappen        | Specializes & Universities           Three-desires for transmost procession           Maximum Colspan="2">Colspan="2">Colspan="2"           Colspan="2"         Colspan="2"         Colspan="2"         Colspan="2"         Colspan="2"         Colspan="2"                                                                                                    | Balance Université           Transaction for transpanse personne           Transpanse personne           Transpanse personne           Transpanse personne           Transpanse personne           Transpanse personne           Transpanse personne           Transpanse personne           Transpanse personne                                                                                                    |
| 4a                   | Godkender godkender<br>timesedlen                                                                                                    | Godkender skal godkende                                                                                                    | Godkender klikker på Godkend-knappen        | Special Skut Onlowenikati<br>Transverbance Skutter Skutterskanstegenstaatie<br>Neuron Skutterskanstegenstaatie<br>Neuron Skutterskanstegenstegenstegenstaatie<br>Neuron Skutterskanstegenstaatie<br>Neuron | Bydicask Ucivacular           Bydicask Ucivacular                                                                                                    |
| 4a<br>5a             | Godkender godkender<br>timesedlen<br>TimeSheet videresender til                                                                                                 | Godkender skal godkende<br>TimeSheet sender timesedlen videre til                                                                                                    | Godkender klikker på Godkend-knappen        | Specialized for burninger personal           Specialized for the industry personal           Specialized for the industry personal           Specialized for the industry personal           Specialized for the industry personal           Specialized for the industry personal           Specialized for the industry personal           Specialized for the industry personal           Specialized for the industry personal         Specialized for the industry personal           Specialized for the industry personal         Specialized for the industry personal           Specialized for the industry personal         Specialized for the industry personal           Specialized for the industry personal         Specialized for the industry personal           Specialized for the industry personal         Specialized for the industry personal           Specialized for the industry personal         Specialized for the industry personal           Specialized for the industry personal         Specialized for the industry personal           Specialized for the industry personal         Specialized for the industry personal           Specialized for the industry personal         Specialized for the industry personal           Specialized for the industry personal         Specialized for the industry personal           Specialized for the industry personal         Specialized for the industry personal           Spe                                                                                                    |                                                                                                    |
| 4a<br>5a             | Godkender godkender<br>timesedlen<br>TimeSheet videresender til<br>Anviser                                                                                      | Godkender skal godkende<br>TimeSheet sender timesedlen videre til<br>anviser (og giver mail- notifikation) - og                                                                                                    | Godkender klikker på Godkend-knappen        |                                                                                                    |                                                                                                    |
| 4a<br>5a             | Godkender godkender<br>timesedlen<br>TimeSheet videresender til<br>Anviser                                                                                      | Godkender skal godkende<br>TimeSheet sender timesedlen videre til<br>anviser (og giver mail- notifikation) - og<br>skriver dette nederst på timesedlen.                                                                                                    | Godkender klikker på Godkend-knappen        |                                                                                                    |                                                                                                    |
| 4a<br>5a             | Godkender godkender<br>timesedlen<br>TimeSheet videresender til<br>Anviser                                                                                      | Godkender skal godkende         TimeSheet sender timesedlen videre til         anviser (og giver mail- notifikation) - og         skriver dette nederst på timesedlen.                                                                                                    | Godkender klikker på Godkend-knappen        | Speciarsk Universite           Interest personal           Interest personal           Interest personal           Interest personal           Interest personal           Interest personal           Interest personal           Interest personal           Interest personal           Interest personal           Interest personal           Interest personal         Interest personal           Interest personal         Interest personal         Interest personal           Interest personal         Interest personal         Interest personal         Interest personal           Interest personal         Interest personal         Interest personal         Interest personal           Interest personal         Interest personal         Interest personal         Interest personal           Interest personal         Interest personal         Interest personal         Interest personal           Interest personal         Interest personal         Interest personal         Interest personal           Interest personal         Interest personal         Interest personal         Interest personal           Interest personal         Interest personal         Interest personal         Interest personal           Interest personal         Interest pe                                                                                                    |                                                                                                    |
| 4a<br>5a             | Godkender godkender<br>timesedlen<br>TimeSheet videresender til<br>Anviser                                                                                      | Godkender skal godkende         TimeSheet sender timesedlen videre til         anviser (og giver mail- notifikation) - og         skriver dette nederst på timesedlen.                                                                                                    | Godkender klikker på Godkend-knappen        |                                                                                                    |                                                                                                    |
| 4a<br>5a             | Godkender godkender<br>timesedlen<br>TimeSheet videresender til<br>Anviser                                                                                      | Godkender skal godkende         TimeSheet sender timesedlen videre til         anviser (og giver mail- notifikation) - og         skriver dette nederst på timesedlen.                                                                                                    | Godkender klikker på Godkend-knappen        |                                                                                                    |                                                                                                    |
| 4a<br>5a             | Godkender godkender<br>timesedlen<br>TimeSheet videresender til<br>Anviser                                                                                      | Godkender skal godkende         TimeSheet sender timesedlen videre til         anviser (og giver mail- notifikation) - og         skriver dette nederst på timesedlen.                                                                                                    | Godkender klikker på Godkend-knappen        |                                                                                                    |                                                                                                    |
| 4a<br>5a<br>6a       | Godkender godkender<br>timesedlen<br>TimeSheet videresender til<br>Anviser                                                                                      | Godkender skal godkende         TimeSheet sender timesedlen videre til         anviser (og giver mail- notifikation) - og         skriver dette nederst på timesedlen.         Anviser kontrollerer konteringen - eller                                                                                                    | Godkender klikker på Godkend-knappen        |                                                                                                    |                                                                                                    |
| 4a<br>5a<br>6a       | Godkender godkender<br>timesedlen<br>TimeSheet videresender til<br>Anviser                                                                                      | Godkender skal godkende         TimeSheet sender timesedlen videre til         anviser (og giver mail- notifikation) - og         skriver dette nederst på timesedlen.         Anviser kontrollerer konteringen - eller         bruger konteringen fra skabelon eller                                                                                                    | Godkender klikker på Godkend-knappen        |                                                                                                    |                                                                                                    |
| 4a<br>5a<br>6a       | Godkender godkender<br>timesedlen<br>TimeSheet videresender til<br>Anviser<br>Anviser kontrollerer og<br>godkender                                              | Godkender skal godkende         TimeSheet sender timesedlen videre til         anviser (og giver mail- notifikation) - og         skriver dette nederst på timesedlen.         Anviser kontrollerer konteringen - eller         bruger konteringen fra skabelon eller         taster manuelt og gemmer - og anviser                                                                                                    | Godkender klikker på Godkend-knappen        |                                                                                                    |                                                                                                    |
| 4a<br>5a<br>6a       | Godkender godkender<br>timesedlen<br>TimeSheet videresender til<br>Anviser<br>Anviser kontrollerer og<br>godkender                                              | Godkender skal godkende         TimeSheet sender timesedlen videre til         anviser (og giver mail- notifikation) - og         skriver dette nederst på timesedlen.         Anviser kontrollerer konteringen - eller         bruger konteringen fra skabelon eller         taster manuelt og gemmer - og anviser                                                                                                    | Godkender klikker på Godkend-knappen        |                                                                                                    |                                                                                                    |
| 4a<br>5a<br>6a       | Godkender godkender<br>timesedlen<br>TimeSheet videresender til<br>Anviser<br>Anviser kontrollerer og<br>godkender                                              | Godkender skal godkende         Godkender skal godkende         TimeSheet sender timesedlen videre til         anviser (og giver mail- notifikation) - og         skriver dette nederst på timesedlen.         Anviser kontrollerer konteringen - eller         bruger konteringen fra skabelon eller         taster manuelt og gemmer - og anviser         timesedlen                                                                                                    | Godkender klikker på Godkend-knappen        |                                                                                                    |                                                                                                    |
| 4a<br>5a<br>6a       | Godkender godkender<br>timesedlen<br>TimeSheet videresender til<br>Anviser<br>Anviser kontrollerer og<br>godkender                                              | Godkender skal godkende         TimeSheet sender timesedlen videre til         anviser (og giver mail- notifikation) - og         skriver dette nederst på timesedlen.         Anviser kontrollerer konteringen - eller         bruger konteringen fra skabelon eller         taster manuelt og gemmer - og anviser         timesedlen                                                                                                    | Godkender klikker på Godkend-knappen        |                                                                                                    |                                                                                                    |
| 4a<br>5a<br>6a<br>8a | Godkender godkender<br>timesedlen<br>TimeSheet videresender til<br>Anviser<br>Anviser kontrollerer og<br>godkender<br>TimeSheet videresender til                | Godkender skal godkende         Godkender skal godkende         TimeSheet sender timesedlen videre til         anviser (og giver mail- notifikation) - og         skriver dette nederst på timesedlen.         Anviser kontrollerer konteringen - eller         bruger konteringen fra skabelon eller         taster manuelt og gemmer - og anviser         timesedlen         TimeSheet sender timesedlen videre til                                                                                            | Godkender klikker på Godkend-knappen        |                                                                                                    |                                                                                                    |
| 4a<br>5a<br>6a<br>8a | Godkender godkender<br>timesedlen<br>TimeSheet videresender til<br>Anviser<br>Anviser kontrollerer og<br>godkender<br>TimeSheet videresender til<br>lønkontoret | Godkender skal godkende         Godkender skal godkende         TimeSheet sender timesedlen videre til         anviser (og giver mail- notifikation) - og         skriver dette nederst på timesedlen.         Anviser kontrollerer konteringen - eller         bruger konteringen fra skabelon eller         taster manuelt og gemmer - og anviser         timesedlen         TimeSheet sender timesedlen videre til         lønkontoret (ingen notifikation) - og                                              | Godkender klikker på Godkend-knappen        | <section-header></section-header>                                                                                                    |                                                                                                    |
| 4a<br>5a<br>6a<br>8a | Godkender godkender<br>timesedlen<br>TimeSheet videresender til<br>Anviser<br>Anviser kontrollerer og<br>godkender<br>TimeSheet videresender til<br>lønkontoret | Godkender skal godkende         Godkender skal godkende         TimeSheet sender timesedlen videre til         anviser (og giver mail- notifikation) - og         skriver dette nederst på timesedlen.         Anviser kontrollerer konteringen - eller         bruger konteringen fra skabelon eller         taster manuelt og gemmer - og anviser         timesedlen         TimeSheet sender timesedlen videre til         lønkontoret (ingen notifikation) - og         skriver dette nederst på timesedlen. | Godkender klikker på Godkend-knappen        | <section-header></section-header>                                                                                                    |                                                                                                    |
| 4a<br>5a<br>6a<br>8a | Godkender godkender<br>timesedlen<br>TimeSheet videresender til<br>Anviser<br>Anviser kontrollerer og<br>godkender<br>TimeSheet videresender til<br>lønkontoret | Godkender skal godkende         Godkender skal godkende         TimeSheet sender timesedlen videre til         anviser (og giver mail- notifikation) - og         skriver dette nederst på timesedlen.         Anviser kontrollerer konteringen - eller         bruger konteringen fra skabelon eller         taster manuelt og gemmer - og anviser         timesedlen         TimeSheet sender timesedlen videre til         løkontoret (ingen notifikation) - og         skriver dette nederst på timesedlen.  | Godkender klikker på Godkend-knappen        | <section-header></section-header>                                                                                                    |                                                                                                    |
| 4a<br>5a<br>6a<br>8a | Godkender godkender<br>timesedlen<br>TimeSheet videresender til<br>Anviser<br>Anviser kontrollerer og<br>godkender<br>TimeSheet videresender til<br>lønkontoret | Godkender skal godkende         Godkender skal godkende         TimeSheet sender timesedlen videre til         anviser (og giver mail- notifikation) - og         skriver dette nederst på timesedlen.         Anviser kontrollerer konteringen - eller         bruger konteringen fra skabelon eller         taster manuelt og gemmer - og anviser         timesedlen         TimeSheet sender timesedlen videre til         ønkontoret (ingen notifikation) - og         skriver dette nederst på timesedlen.  | Godkender klikker på Godkend-knappen        | <section-header></section-header>                                                                                                    | <section-header></section-header>                                                                                                    |
| 4a<br>5a<br>6a<br>8a | Godkender godkender<br>timesedlen<br>TimeSheet videresender til<br>Anviser<br>Anviser kontrollerer og<br>godkender<br>TimeSheet videresender til<br>lønkontoret | Godkender skal godkende         Godkender skal godkende         TimeSheet sender timesedlen videre til         anviser (og giver mail- notifikation) - og         skriver dette nederst på timesedlen.         Anviser kontrollerer konteringen - eller         bruger konteringen fra skabelon eller         taster manuelt og gemmer - og anviser         timeSheet sender timesedlen videre til         lønkontoret (ingen notifikation) - og         skriver dette nederst på timesedlen.                    | Godkender klikker på Godkend-knappen        | <section-header></section-header>                                                                                                    | <section-header></section-header>                                                                                                    |

|    | Huskeliste - TimeSheet        |                                            | TimeSheet-version: 2.0.5                    |                                                                                                    | Tillings II oversigns                                                                                                    |
|----|-------------------------------|--------------------------------------------|---------------------------------------------|----------------------------------------------------------------------------------------------------|----------------------------------------------------------------------------------------------------|
|    | Godkender og anviser:         | Anviser afviser                            |                                             | Serielansk i bekerster                                                                                                    | Syddansk Universitet                                                                                                    |
|    |                               |                                            | Huskeliste-version: 6                       | Teneseddel for Emelannet personale                                                                                                    | Tenseedget for timeteneut personale                                                                                                    |
|    |                               |                                            |                                             | An settilisestum. Underset VA.<br>Rom, Van Internet Value                                                                                                    | Accumentations Stationale 184.<br>Server Gert title Autorisan                                                                                                    |
|    | Proces                        | Hvad                                       | Hvor                                        | Car 0494571337<br>Minut /unur 2017                                                                                                    | Cpr Beldesh1397<br>Wilson Jamor 5917<br>Describ And                                                                                                    |
| 1a | Mail modtages af              | TimeSheet sender en mail til den eller     | I mailprogrammets indbakke (medmindre       | Three Left (2015)                                                                                                    | Deg Date Fix 10.14. Sour Eventual benarbring Dag Date Fix 13 Sour Eventual benarbring                                                                                                    |
| 10 | godkender(e)                  | dem der er registreret som godkender(e)    | man har onsat regler for hvor mails fra     | 50 50 50 50 50 50 50 50 50 50 50 50 50 5                                                                                                    | Sec         Sec                                                                                                    |
|    | goukender(c)                  | nå en given engeve/prejekt/institut, som   | TimeChaot skal anhvinges)                   | Bank         2         0.00         3#         17         0.00           To         3         07.45         16.30         2.05         0.00         0.00         0.00         0.00         0.00         0.00         0.00         0.00         0.00         0.00         0.00         0.00         0.00         0.00         0.00         0.00         0.00         0.00         0.00         0.00         0.00         0.00         0.00         0.00         0.00         0.00         0.00         0.00         0.00         0.00         0.00         0.00         0.00         0.00         0.00         0.00         0.00         0.00         0.00         0.00         0.00         0.00         0.00         0.00         0.00         0.00         0.00         0.00         0.00         0.00         0.00         0.00         0.00         0.00         0.00         0.00         0.00         0.00         0.00         0.00         0.00         0.00         0.00         0.00         0.00         0.00         0.00         0.00         0.00         0.00         0.00         0.00         0.00         0.00         0.00         0.00         0.00         0.00         0.00         0.00         0.00                                                                                                    | Tr         3         07-80         NLOC         R40           One         4         0.05         Nor         Nor         8.65                                                                                                    |
|    |                               | pa en given opgave/projekt/institut, som   | TimeSheet skal andringes)                   | Norm         A         Norm         Norm         No                                                                                                    | Sor         0.003         Fre         20         2.001           Free         5         0.003         Law         21         0.001                                                                                                    |
|    |                               | medarbejderen har valgt.                   |                                             | Lee         7         0.00         Item         22         0.00           Sam         0         0.00         0.00         0.00                                                                                                    | Lar 7 0.00 Err 22 8.40<br>San 8 0.00 Err 23 6.00                                                                                                    |
|    |                               |                                            |                                             | Ban         3         0.00           fir         10         0.00           fir         10         0.00                                                                                                    | Main         X         0.03         3s         24         6.65           Y6         52         0.03         Cmil .28         6.66                                                                                                    |
|    |                               |                                            |                                             | One         T1         6x0         Tar         6x0           tor         0.0         0.00         7m         0.00           tor         0.0         0.00         0.00         0.00                                                                                                    | One         11         0.00         Mr         2.0         5.69           Tar         10         0.00         Fre         27         5.69           Fre         10         0.00         Fre         27         5.69                                                                                                    |
| 2a | Godkender klikker på          | Godkender skal have adgang til             | Der er et link i mailen, og man logger på   | Fm         03         P-80         Lar         78         P-80           Lar         0.4         0.4         0.4         0.4         0.4                                                                                                    | Law         Dot         Law         Dot           Law         15         0.00         Law         20         2.00           Law         15         0.00         Max         20         2.00                                                                                                    |
|    | linket/åbner systemet         | timesedlen - hvis man ikke har mange, vil  | gennem SingleSignOn - med det               |                                                                                                    | Ter 27 1 180                                                                                                    |
|    |                               | man nok bruge linket i mailen, hvis man    | almindelige brugernavn til sin PC. Herefter | Proposit Tend Tanaandule 2-0-3 (stadionisticrisityore)<br>Copposi                                                                                                    | Project (self Timusolulo 2-0-5 (diadoutation/deferer)<br>Organie                                                                                                    |
|    |                               | har mange, vil man nok logge på systemet,  | vises timesedlen.                           | Mushaper Tend Tissuaddel # 0-5 (stadbeddethorbligher) (pulsellindu.dk)<br>Bannanhung                                                                                                    | B - 1 Contraction (group) [polo (gab. 4)]<br>Semantring                                                                                                    |
|    |                               | når man nærmer sig slutningen af           |                                             | Afra Cont Colland                                                                                                    | Abia East Assa                                                                                                    |
|    |                               | nerioden Man logger nå systemet nå         |                                             | COB<br>At hemaps to writing overfine or a factory, that interactions vanis baltantizet i handle                                                                                                    | Reak anvirolog balan son en anderskolff<br>ORTE<br>Al hannen Kraffelin suurkenal al kenne, skol tenasulteria varu kelonterak i kanda                                                                                                    |
|    |                               | donno adrosso:                             |                                             | Ladanaging af their sit fields start, size time-section or knotsed og gednerett.                                                                                                    | sannal 8, 20 miller sammels belgende trontike.<br>Lærdenregeng af breer vik forde vied, sår foresanliter er kusteret og gudlærett                                                                                                    |
|    |                               | define adresse.                            |                                             | Lausthatory of this and tan 12 kantery i distrigants missed                                                                                                    | Lawardineladerg vil Riche einer dass 18. Austridags influerindigen vier enderent.                                                                                                    |
|    |                               |                                            |                                             | Buteton Vitig Scabelan v                                                                                                    | Bastelas Valg Stabelon -                                                                                                    |
|    |                               | http:\\timesheet.sdu.dk\                   |                                             | Nankudeng                                                                                                    | Karlasburg                                                                                                    |
|    |                               |                                            |                                             | Cont. des:                                                                                                    | Antokosto<br>Umin. stanit                                                                                                    |
| 3a | Godkender kontrollerer og     | Godkender gennemgår timesedlen - og        | Godkender foretager sig intet i             | Projeke                                                                                                    | Formali (2. 40%)<br>Progent                                                                                                    |
| 54 | kan godkende timerne          | vurderer, om den någældende er ansat og    | skærmhilledet                               | Cond. used ( if americ                                                                                                    | Analyses Only, sheet 2 (1 solver)                                                                                                    |
|    | kungoukende timerne.          | om timorno or prostororot                  | skernbliedet.                               | 201742-04 K-12 Alvenier Evdorijinis Al<br>201742-04 K-12 Alvenier Evdorijinis Al                                                                                                    | Tel Hould I room Senaroung Tel Photo I to 18 Photo Weeker Rulas Selected at 19 18 18 18 18                                                                                                    |
|    |                               | om timerne er præstereret                  |                                             |                                                                                                    | [24/ 42-04 10:13] Allevent Gelt Tell Andresse (perf. unliggedu.dk)                                                                                                    |
|    |                               |                                            |                                             | fillings at eveningsen                                                                                                    | Titlener II overstaten                                                                                                    |
|    |                               |                                            |                                             | Syddansk Universitet                                                                                                    | Syddansk Universitet                                                                                                    |
| 4a | Godkender godkender           | Godkender skal godkende                    | Godkender klikker på Godkend-knappen        | Tenesederl fel timelesset personale Ansaksfreeten Balerook - 90                                                                                                    | Timesoddel for firedancet personale Ansaturisation Underende - Vitt                                                                                                    |
|    | timesedlen                    |                                            |                                             | Fairs         Scott Will Andresen           Carr         #464575375                                                                                                    | Razin Derl 1918 Anderson<br>Carl 0404/5/13.57                                                                                                    |
|    |                               |                                            |                                             | Minel. Januar 2017<br>Team Int. 6.16                                                                                                    | Marent Jerner 2017<br>Treer Luft 8 13                                                                                                    |
|    |                               |                                            |                                             | Ray Rate Fra. 1914: Trear Eventual lanaschring. Ray Date Fra. 19. Trear Eventual lanaschring.<br>M. M.                                                                                                    | Tag Date Fre 19 M. Inner Brunkel benanning Dag bate Fre 11 Timer Brunkel benanning<br>M. B.                                                                                                    |
| 5a | TimeSheet videresender til    | TimeSheet sender timesedlen videre til     |                                             | Sam         1         0.00         Max         13         0.00           Wax         2         0.00         Tr         0         0                                                                                                    | Res         1         0.00         Mani         10         0.00           Mani         2         0.00         70         17         0.00                                                                                                    |
|    | Anviser                       | anviser (og giver mail- notifikation) - og |                                             | Cm         S         Cm         Cm </td <td>IN         A         A</td> | IN         A         A                                                                                                    |
|    |                               | skriver dette nederst på timesedlen.       |                                             | Free         0.00         Lasr         27         0.00           Lasr         2         0.00         0.00         0.00                                                                                                    | Fre         8         0.00         Lor         2.1         8.00           fm         7         0.00         Lor         2.1         8.00                                                                                                    |
| Ch | Anvisar kantrollarar, man kan | Måska ar dar blandat timar samman fra      |                                             | Sam         0         0 de         User         0         0           Ware         0         0.00         71°         24         0.00                                                                                                    | Same         B         COB         Mane         US         B COD           Mane         5         C COD         To         2.4         B COD                                                                                                    |
| 00 | Anviser kontrollerer, men kan | Maske er der blandet timer sammen fra      |                                             | 2p         40         0x4         0x8         0x8           One         VT         0x9         0x9         0x9         0x9                                                                                                    | Tor         40         0.00         Com         28         6.00           Com         11         0.00         Tor         26         6.00                                                                                                    |
|    | ikke godkende                 | fiere projekter/konteringer eller          |                                             | Yer         12         2.04         Fm         27         0.06           Fm         13         0.06         Las         28         0.06                                                                                                    | 3ar         02         0.00         fme         27         8.00           fme         03         0.00         Jar         28         8.00                                                                                                    |
|    |                               | konteringen er forkert (i denne version    |                                             | Ler         14         0.09         Ler         25         0.00           Ban         12         0.09         Max         0.00         Max         0.00                                                                                                    | Lee         14         0.00         Sen         27         8.00           Sen         19         0.00         Um         10         0.00                                                                                                    |
|    |                               | kan anviser ikke ændre kontering - det er  |                                             | Projekt Yant Semandala 2-0-5 (studentstheidigen)                                                                                                    | Projekt Tell Tenezaldele 2-0-3 (dallootationidajour)                                                                                                    |
|    |                               | fejlmeldt)                                 |                                             | Opgrve<br>Molteger Test Tiencodele 2+5 (diabestationlogiver) (jedesthekalk)                                                                                                    | Oppere                                                                                                    |
|    |                               |                                            |                                             | Senatory                                                                                                    | Data Salar                                                                                                    |
| 72 | Anviser skriver en            | Forklar, hvorfor timesedlen ikke kan       | Skriv i bemærkningslinien. Gem og klik nå   | All Germ Andreas and All All All All All All All All All Al                                                                                                    | Africe Annual Annual                                                                                                    |
| 70 | hommerkning og afvisor        | rorkiar, hvorior timesedierrikke kan       |                                             | CAN IF<br>30 hannya ki velikelig orozhetari al taenan, gital timuxediarne viani farkoelavat i Nande<br>senaroli 6. 26. siter namus il kolgende Svenisa,                                                                                                    | 0091<br>Af basis bi helidig poerfartet af lanses, skal fanseseterne vatve janisetterit i banda<br>sensat 6. Se aller samme bigorde hverlag                                                                                                    |
|    | beiliærkning og arviser       | goukendes.                                 | AIVIS                                       | Lærkenspring af Emer vil fods skel, når konsenfere er kontont og pallandt.                                                                                                    | Lathernapting of later will finite stud, size laterandles on hordered ag guilderich.                                                                                                    |
|    |                               |                                            |                                             | Canudhelating of foods alled data 10. Sachdag raffordagande männäl.                                                                                                    | Lænufbeldling vil finde sted den 10. kantulag i offenfølgende måned.                                                                                                    |
|    |                               |                                            |                                             | Radiation Districts -                                                                                                    | Nutarian Varig Stabelon                                                                                                    |
|    |                               |                                            |                                             | Breinsteinen 40<br>Antoinen 111180                                                                                                    | Undersone 10<br>Antoines 112182                                                                                                    |
|    |                               |                                            |                                             | Own, shelt 502<br>Furnial (California) Org                                                                                                    | Desk, Mart 592<br>Panda (f. silm) 00                                                                                                    |
| 8b | TimeSheet tilbagesender til   | TimeSheet sender timesedlen tilbage til    | I mailprogrammets indbakke (medmindre       | Preside 00008<br>Bridger 35599                                                                                                    | Projekt. 00000<br>Analyse 35559                                                                                                    |
|    | Godkender                     | Godkender (og giver mail- notifikation) -  | man har opsat regler for, hvor mails fra    | Date and 2 (2) silve (660)                                                                                                    | Tel Bred / Rem Demonistra                                                                                                    |
|    |                               |                                            |                                             | 2217-02-05 10 10 Coditioned Julies Michael Balance Destrogado db; / 8 10 / 8 10                                                                                                    | 2017-02-02-13-15 Bookered John Warson Richard Barley Barley Barle |
|    |                               | og skriver dette nederst på timesedlen.    | TimeSheet skal anbringes)                   | 2017 62 68 10 13 Mervard Set Inth Andrese Spet ortigisto IN                                                                                                    | 2017-62-05 1512 Allowest Gettillet Andrease god simgleds and                                                                                                    |
|    |                               | og skriver dette nederst på timesedlen.    | TimeSheet skal anbringes)                   | 2017 6 2 06 To E 2 Manuard Sout Rid Andreson Spati unRights PU                                                                                                    | 101/141/00.2022 anti-construction (find produces (find exaligible red)                                                                                                    |
|    |                               | og skriver dette nederst på timesedlen.    | TimeSheet skal anbringes)                   | 2017 2 8 M To To To Advanced land Mit Andresen Spot wellgelin, Rij                                                                                                    | 2012/201313 deventionetine bet-onlight. Of                                                                                                    |
|    |                               | og skriver dette nederst på timesedlen.    | TimeSheet skal anbringes)                   | per 2 d let 10 12 Advanced land Hild Addresse gind selligible. Bj                                                                                                    | 2012/201513 delevent fact the Antonio Brotonipolis (A)                                                                                                    |

|    | Huskeliste - TimeSheet                                 |                                                                                                    | TimeSheet-version: 2.0.5                                                                                                    | Talaya Humanita                                                                                                    | Titings if mornaging                                                                                                    |  |
|----|--------------------------------------------------------|----------------------------------------------------------------------------------------------------|----------------------------------------------------------------------------------------------------|----------------------------------------------------------------------------------------------------|----------------------------------------------------------------------------------------------------|--|
|    | Godkender og anviser:                                  | Godkender afviser                                                                                                    | Huskeliste-version: 6                                                                                                    | Syddansk Universitet<br>Toresolde for timetenet personale<br>Annamenstere                                                                                                    | Syddansk Universitet<br>Texesoldet for Endense gersonde<br>/materization<br>/materization                                                                                                    |  |
|    |                                                        |                                                                                                    |                                                                                                    | Cor 040457/U07<br>Waved Janue 2017                                                                                                    | Cpr:         OH46/571337           Wared:         Januar D017                                                                                                    |  |
| 1a | Proces<br>Mail modtages af<br>godkender(e)             | Hvad<br>TimeSheet sender en mail til den eller<br>dem, der er registreret som godkender(e)<br>på en given opgave/projekt/institut, som<br>medarbejderen har valgt.                                                                                                    | Hvor<br>I mailprogrammets indbakke (medmindre<br>man har opsat regler for, hvor mails fra<br>TimeSheet skal anbringes)                         | Image: marking markinga markinga marking marking marking marking marking marking markin | Nome         Distriction         Distriction         Distridion <thdistriction< th=""> <thdis< td=""></thdis<></thdistriction<>                                                                                                    |  |
| 2a | Godkender klikker på<br>linket/åbner systemet          | Godkender skal have adgang til<br>timesedlen - hvis man ikke har mange, vil<br>man nok bruge linket i mailen, hvis man<br>har mange, vil man nok logge på systemet,<br>når man nærmer sig slutningen af<br>perioden. Man logger på systemet på<br>denne adresse:<br>http:\\timesheet.sdu.dk\ | Der er et link i mailen, og man logger på<br>gennem SingleSignOn - med det<br>almindelige brugernavn til sin PC. Herefter<br>vises timesedlen. | Instancing of the or of the inter, whereas there is particular.       Instancing of the off new Y will be able of the off new discontent of the off new off new                 | Laterary of their with an explore a trajectory approxible.<br>Secularity of their best training of the off training of the off training of training of the off training of the off training of the off training of the off training of training of training |  |
| 3b | Godkender kontrollerer, men<br>kan ikke godkende.      | Godkender gennemgår timesedlen - og<br>vurderer, om den pågældende er ansat og<br>om timerne er præsterert                                                                                                    | Godkender foretager sig intet i<br>skærmbilledet.                                                                                              | Nor VBA/bases           Control Colspan="2">Control Colspan="2">Control Colspan="2"           Control Colspan="2"           Control Colspan="2"           Control Colspan="2"           Control Colspan="2"           Control Colspan="2"           Control Colspan="2"           Control Colspan="2"           Control Colspan="2"           Control Colspan="2"           Control Colspan="2"           Control Colspan="2"           Control Colspan="2"           Control Colspan="2"           Control Colspan="2" <th co<="" td=""><td></td></th>                                                                                                    | <td></td>                                                                                                    |  |
| 4b | Godkender skriver en<br>bemærkning og afviser          | Forklar, hvorfor timesedlen ikke kan<br>godkendes.                                                                                                    | Skriv i bemærkningslinjen. Gem og klik på<br>'Afvis'                                                                                           | $ \begin{array}{c c c c c c c c c c c c c c c c c c c $                                                                                                    |                                                                                                    |  |
| 8b | TimeSheet tilbagesender til<br>den studentemedhælperen | TimeSheet sender en mail til<br>stuentermedhjælperen                                                                                                    |                                                                                                    | Projection       Projection         Projection       Projection         Projection       P                                                                                                    |                                                                                                    |  |
|    | Gråtoning betyder, at disse tri                        | n vedrører Godkenderrollen                                                                                                    |                                                                                                    |                                                                                                    |                                                                                                    |  |